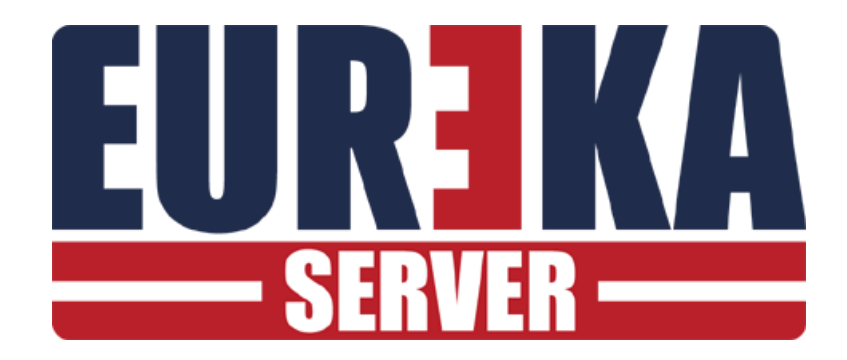

# E-MAIL

Configurazione per la notifica di eventi con e-mail

Aprile 2023

## INTRODUZIONE

I sistemi Eureka consentono l'inoltro, via E-mail, degli eventi ricevuti. Questo significa che è possibile impostare delle regole per cui alcuni eventi vengano trasmessi in formato messaggio a indirizzi di posta elettronica specifici.

I passi da seguire sono :

- 1) Configurare con links32 il server Smtp e i parametri di accesso (utente e password) da usare per la trasmissione delle mail.
- 2) Impostare in la lista degli indirizzi di posta a cui trasmettere i messaggi.
- 3) Impostare in le regole per l'inoltro dei messaggi

## AGGIUNGERE UNA CONNESSIONE E-MAIL

Per trasmettere gli eventi via E-Mail per prima cosa è necessario aggiungere una connessione E-Mail con il programma di configurazione delle connessioni di Links32:

|                                                                                                    | × |
|----------------------------------------------------------------------------------------------------|---|
| E-Mail MS                                                                                                    |   |
| <ul> <li>□- Server 01 Server</li> <li>□- 1. Cloud</li> <li>□- 2. Telecamere</li> <li>□- 3. Connessioni Seriali</li> <li>□- 4. E-Mail / SMS</li> </ul> |   |

Selezionando la voce E-Mail, apparirà sulla barra il bottone E-Mail. Selezionando il bottone E-Mail appare la maschera di configurazione per la trasmissione :

| MAIL                           |   |
|--------------------------------|---|
| $\checkmark$                   | × |
| SMTP                           |   |
| [smtp.libero.it                |   |
| □ SSL                          |   |
| Secure Password Authentication |   |
| SMTP Port                      |   |
| 25                             |   |
| SMTP User Name                 |   |
| mario.rossi@libero.it          | ] |
| SMTP Password                  |   |
| *****                          |   |
|                                |   |
| From Address                   |   |

Salvare le impostazioni. Il sistema è pronto per la trasmissione di E-Mail.

# AGGIUNGERE INDIRIZZI E-MAIL DI DESTINAZIONE

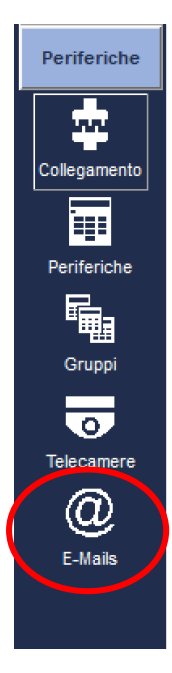

Una volta aggiunta una connessione E-Mail con Links32 è possibile inserire nel sistema una lista di indirizzi a cui spedire via mail gli eventi. Selezionare dal menu Periferiche il bottone E-Mails per attivare la lista di indirizzi. Se non appare il bottone verificare che l'operatore attuale sia abilitato all'accesso degli indirizzi e-mail.

| E-Mails |               |   |
|---------|---------------|---|
| A       |               | × |
|         | Descrizione   |   |
| 01      | X E-Mail 0001 |   |
|         |               |   |
|         |               |   |
|         |               |   |
|         |               |   |

Aggiungere o modificare tutti gli indirizzi necessari:

| 0001 E-Mail 0001        |  |
|-------------------------|--|
|                         |  |
| Descrizione             |  |
| E-Mail 0001             |  |
| <b>⊠</b> Abilitato      |  |
| E-Mail                  |  |
| mario.bianchi@gmail.com |  |
| Default                 |  |
| Note                    |  |
| ^                       |  |
|                         |  |

# AGGIUNGERE REGOLE PER L' INVIO DI E-MAIL

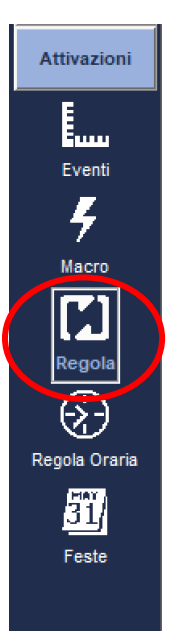

Attivare dal menu attivazioni il bottone regola per visualizzare la lista delle regole e quindi aggiungere una nuova regola o modificarne una già esistente. Nella parte THEN aggiungere un comando e selezionare Invia E-Mail.

| Regola |              |   |
|--------|--------------|---|
| h      |              | × |
|        | Descrizione  |   |
| 001    | Regola 001   |   |
| 002    | Regola 002   |   |
| 003    | Regola 003   |   |
| 004    | X Regola 004 |   |
| 005    | X Regola 005 |   |
| 006    | X Regola 006 |   |
| 007    | X Regola 007 |   |
|        |              |   |
|        |              |   |
|        |              |   |

Abilitare per rendere operativa la regola.

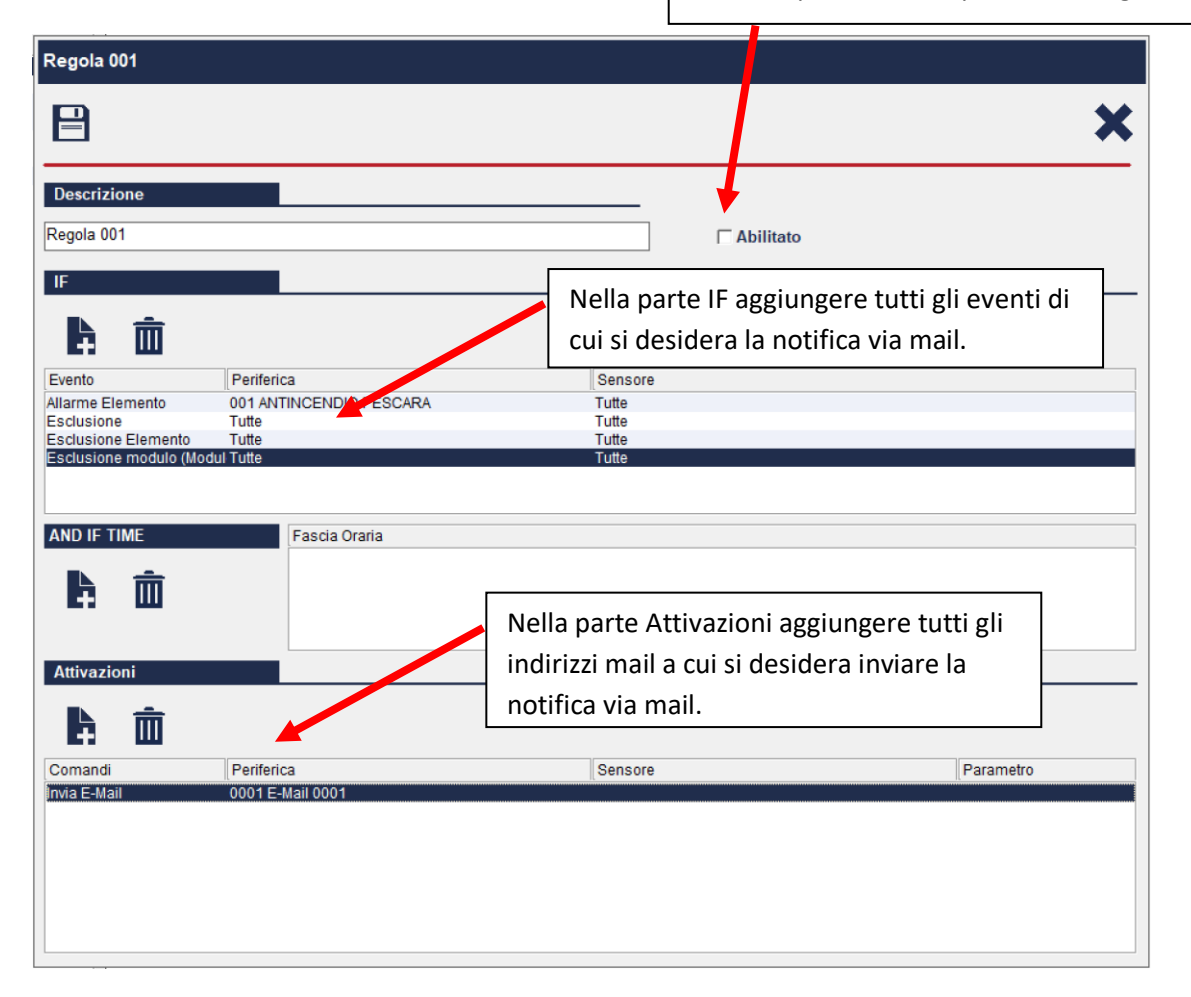

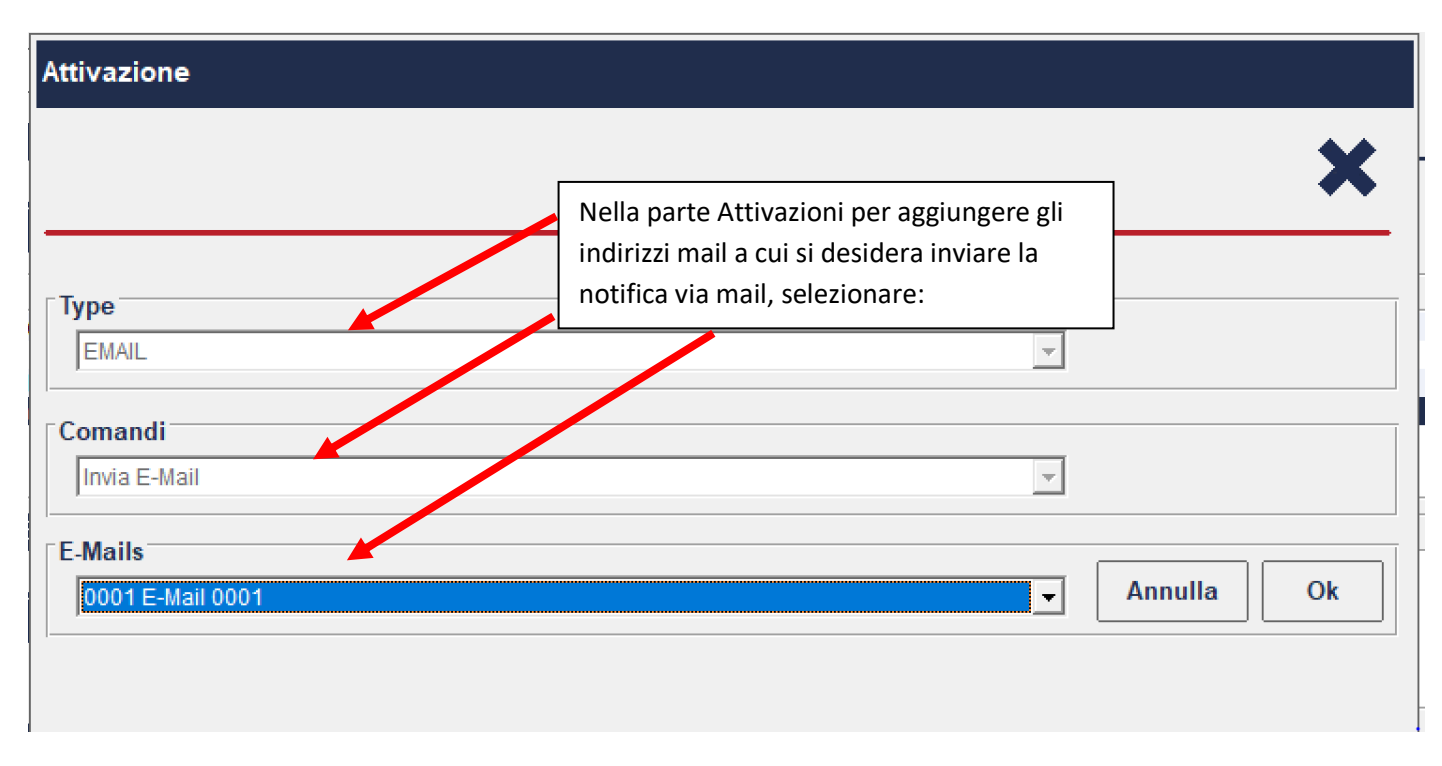

Ora la regola è pronta per l'invio di una e-mail quando una delle condizioni IF diventa vera.

La e-mail inviata avrà il seguente aspetto:

| 🚔 10.0                                                                | 05.05       | 21                    | /07/10 No                                                 | on Rispond                      | e ETH Cont         | rol Units 1-1   |            | $\mathbf{X}$ |
|-----------------------------------------------------------------------|-------------|-----------------------|-----------------------------------------------------------|---------------------------------|--------------------|-----------------|------------|--------------|
| File                                                                  | File Modifi |                       | Visualizza                                                | Strumenti                       | Messaggio          | ?               |            | 1            |
| S<br>Risp                                                             | iondi       | Ris                   | 鹶<br>pondi a                                              | <b>98</b><br>Inoltra            |                    | Elimina         | Precedente | »            |
| Da:<br>Data:<br>A:<br>Oggetto:                                        |             | Eu<br>me<br>E-ñ<br>10 | reka Server<br>rcoleđi 21 lu<br>Mail 0001<br>.05.05 21/07 | glio 2010 10.(<br>7/10 Non Risp | 05<br>onde ETH Cor | itrol Units 1-1 |            |              |
| Eureka Server<br>10.05.05 21/07/10 Non Risponde ETH Control Units 1-1 |             |                       |                                                           |                                 |                    |                 |            | <            |
| Eureka Rel. 8.179.0<br><u>www.eurekasupport.it</u>                    |             |                       |                                                           |                                 |                    |                 |            | >            |
|                                                                       |             |                       |                                                           |                                 |                    |                 |            | :            |

#### **INVIARE LA VIDEO VERIFICA VIA E-MAIL**

Ogni volta che viene generata un'immagine di video verifica, quest'ultima può essere inviata automaticamente anche via e-mail. (le video verifiche vengono generate con l'attivazione di regole).

Con il programma Eureka nella sezione Periferiche, nella pagina di impostazione dei destinatari delle mail:

| EUREKA 8.20  | )23.3.1 - S | N: 01572 | - Server 01 Sei | rver |   |    |                                        | Oper      | ratore : 9999 - 03/04/ | 2023 11:22 |
|--------------|-------------|----------|-----------------|------|---|----|----------------------------------------|-----------|------------------------|------------|
| Impostazione | E-Mails     |          |                 |      |   |    |                                        |           |                        |            |
| Cloud        | h           |          | ش               |      | × |    |                                        |           |                        |            |
| Periferiche  |             | Des      | rizione         |      |   |    |                                        |           |                        |            |
|              | 01          | X E-Ma   | il 0001         |      |   |    |                                        |           |                        |            |
|              |             |          |                 |      |   |    | 0001 E-Mail 0001                       |           |                        |            |
| Periferiche  |             |          |                 |      |   |    |                                        |           |                        | ×          |
| Gruppi       |             |          |                 |      |   |    |                                        | _         |                        |            |
| 0            |             |          |                 |      |   |    | E-Mail 0001                            |           |                        |            |
| Telecamere   |             |          |                 |      |   |    | 🕱 Abilitato                            |           |                        |            |
| E-Mails      |             |          |                 |      |   |    | E-Mail                                 |           |                        | E-Ma       |
|              |             |          |                 |      |   |    | tecnico@eurekaconnection.co            | om        |                        |            |
|              |             |          |                 |      |   |    | · 문문 ··· · · · · · · · · · · · · · · · |           |                        | -          |
|              |             |          |                 |      |   |    |                                        |           |                        |            |
|              |             |          |                 |      |   |    | Note                                   |           |                        | ] ]        |
|              |             |          |                 |      |   | CC |                                        |           |                        | ^          |
|              |             |          |                 |      |   |    |                                        |           |                        | Vide       |
|              |             |          |                 |      |   |    |                                        |           |                        | o Verif    |
|              |             |          |                 |      |   |    |                                        |           |                        | ica        |
|              |             |          |                 |      | 1 | 1  |                                        |           |                        |            |
|              |             |          |                 |      |   |    |                                        |           |                        |            |
|              |             |          |                 |      |   |    |                                        |           |                        |            |
|              |             |          |                 |      |   | ſ  | Selezionare Video                      | verifica. |                        |            |

L

- selezionare Video Verifica e abilitare la notifica (abilitare la notifica comporta l'invio della immagine di video verifica ogni volta che quest'ultima viene generata );

- selezionare le telecamere di cui si vuole inviare le immagini di video verifica.

| 0001 E-Mail 0001                                                                                                    |                |
|----------------------------------------------------------------------------------------------------|----------------|
|                                                                                                    | ×              |
| Video Verifica<br>Abilitato Notifica Video Verifica                                                                                                    | -              |
| □       O1 Telecamere 001         □       01 VideoCamera 001         □       02 VideoCamera 002         □       03 VideoCamera 003         □       04 VideoCamera 004 | E-Mail         |
|                                                                                                    | Video Verifica |

Viene Inviata una mail con allegata l'immagine.

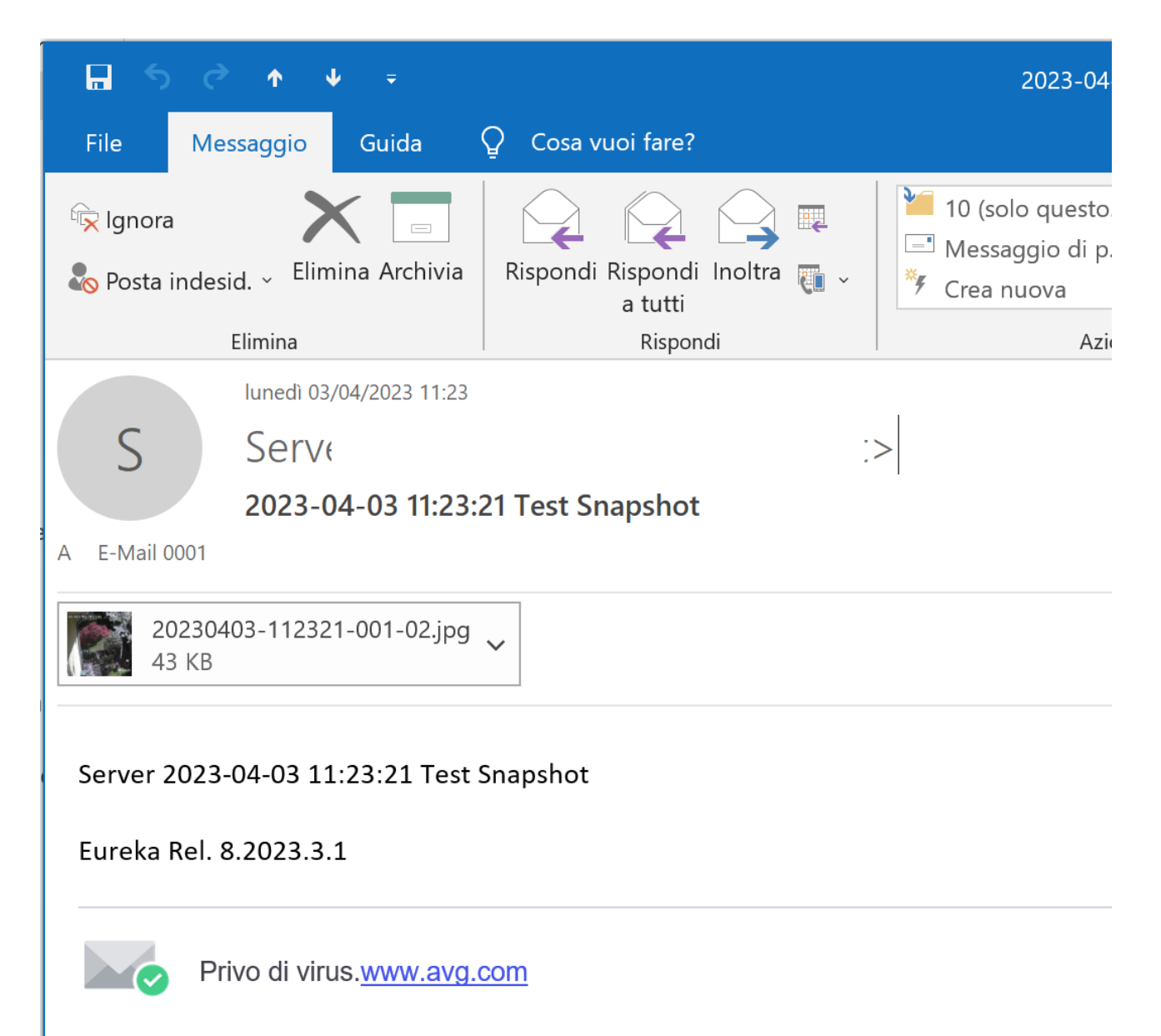

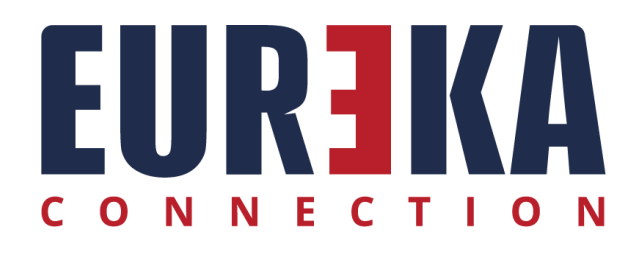

tecnico@eurekasupport.it www.eurekasupport.it